December 2020

# **QGIS FOR AIRPOLIM**

A step-by-step guide for generating population exposure inputs for the AIRPOLIM-ES

Tessa Schiefer Anna Nilsson Reena Skribbe NE CLIVATE INSTITUTE This guide was developed with support from:

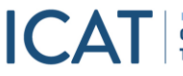

INITIATIVE FOR Climate Action Transparency

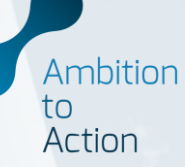

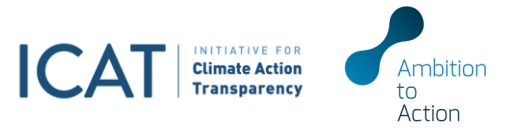

## CONTENTS

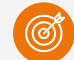

Background and introduction

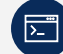

Software download and installation

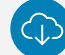

Data download and harmonisation

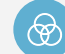

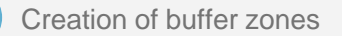

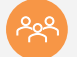

Population exposure estimates

 
 ICAT
 Initiative For Climate Action Transparency
 This guide was developed with funding from the Initiative for Climate Action Transparency

## **Background and introduction**

AIRPOLIM-ES and population exposure analysis in QGIS

### Air Pollution Impact Model for Electricity Supply AIRPOLIM-ES

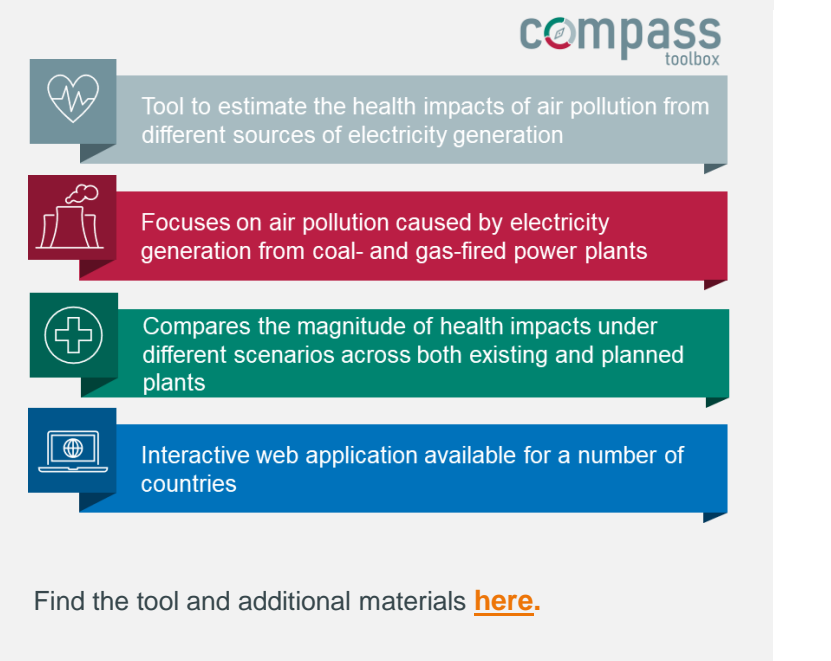

### Linking QGIS and AIRPOLIM-ES

- Population exposure to air pollution is a key input for analysing health impacts with the AIRPOLIM-ES
- Geographic Information System (GIS) software is needed to conduct spatial analysis to derive population exposure estimates, e.g. with the open-source QGIS

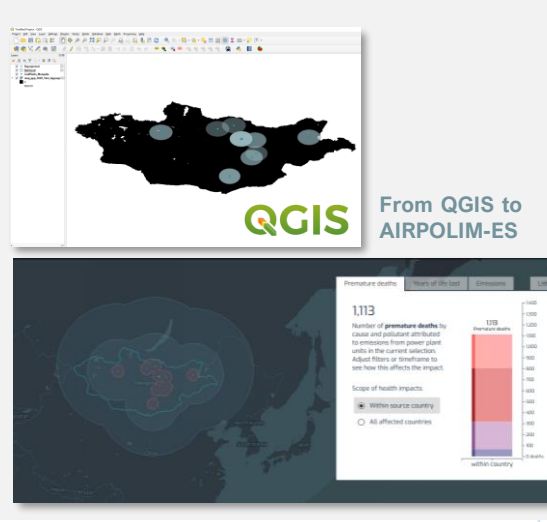

Ambition

Action

### **Background and introduction**

Aim and objectives

- The purpose of these guidelines is to give step-by-step guidance for AIRPOLIM-ES users to derive population estimates for any desired country through spatial analysis in QGIS
- The guidelines can be used without any prior experience with QGIS or other geospatial analysis tools
- All data required is available opensource and can be accessed online

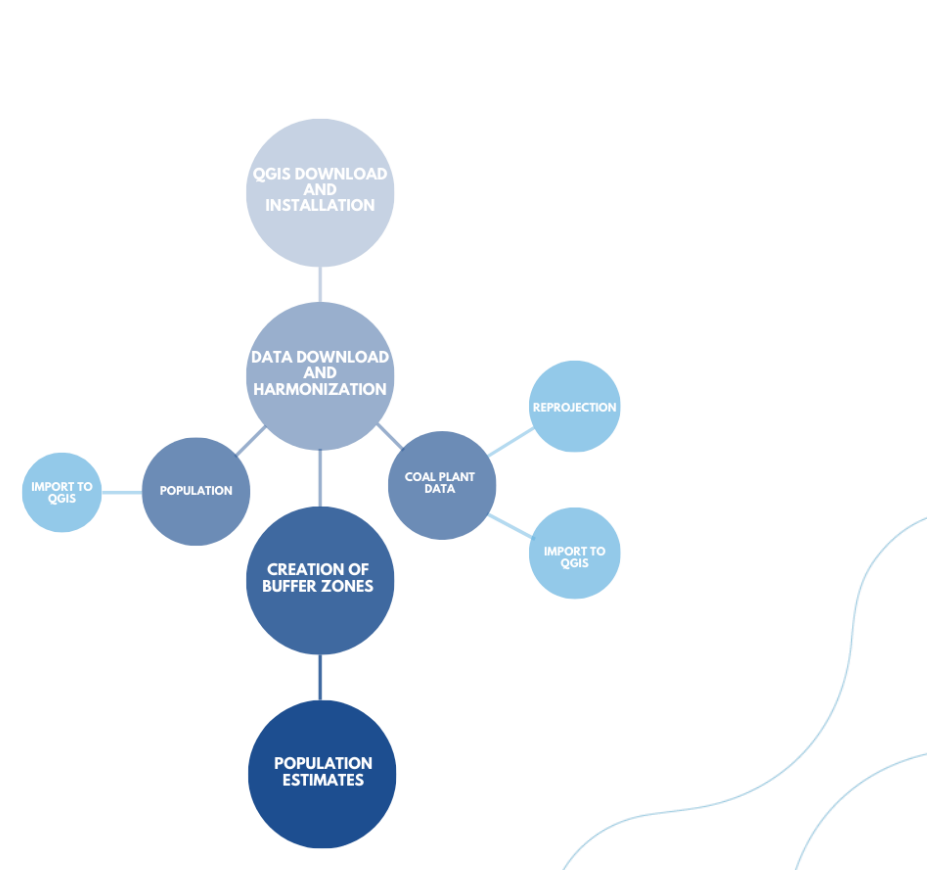

Ambition

to Action

### 1. QGIS is available for Windows, macOS Linux or Android from the

macOS, Linux or Android from the following <u>link</u>1

Getting started with QGIS

- 2. Once downloaded, follow given instructions for installation
- 3. After installation is completed, open the tool and **start a new project**

### Software download and installation

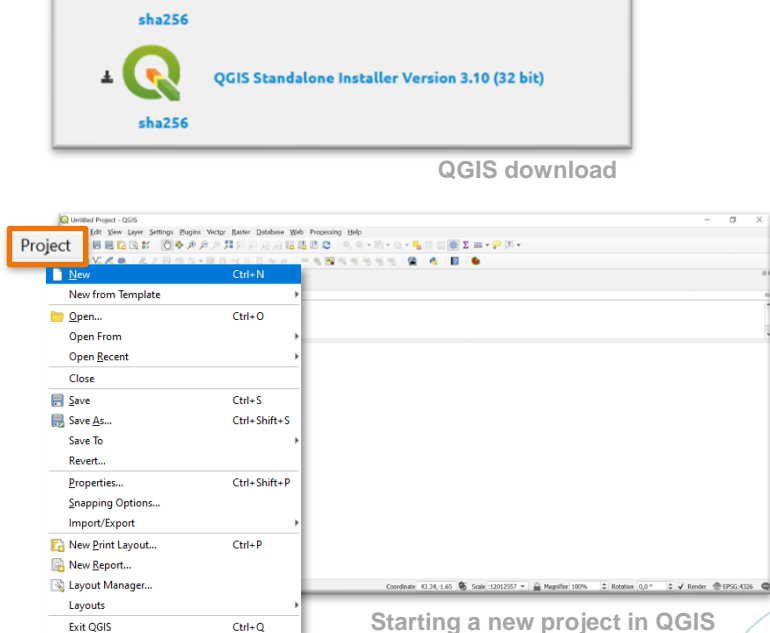

QGIS Standalone Installer Version 3.10 (64 bit)

Long term release repository (most stable):

<sup>1</sup> This guide was developed using Version 3.10, please note that some of the steps might differ in older or newer versions of QGIS

Ambition

to Action

## **Population data**

Data download and transferring to QGIS

- Population Counts data for the most recent year is downloaded for the desired country from <u>WorldPop</u><sup>1</sup>
- For the selected country, choose Data & Resources, download and save the .tif file to your computer
- 3. In QGIS, **drag and drop** the downloaded .tif file

The population layer will be added as a **raster layer to the layers list** and displayed in QGIS

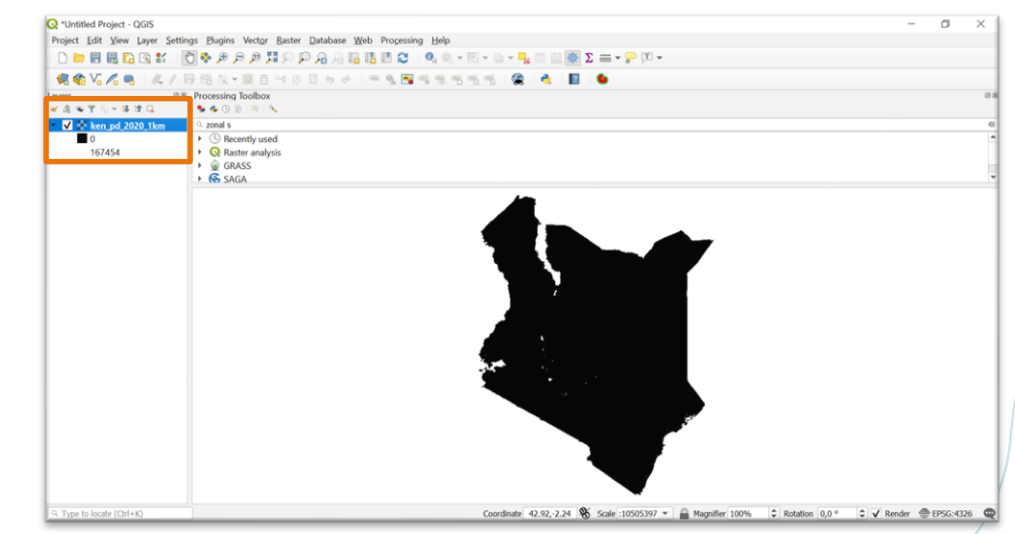

Population density layer added to QGIS

Ambition to Action

Data download and creation of point vector layer in QGIS

- Coal power plant data for the desired country is e.g. downloaded from the <u>Global Coal Plant Tracker</u><sup>1</sup> and saved as a .csv file
- In QGIS, navigate to Layer > add layer
   > add delimited text layer
- Select the .csv file containing the coal plant data
- Make sure that the *x-field* is directed to the longitude coordinates, and the *y-field* to the latitude coordinates
- 5. If you must choose a CRS the global default CRS is EPSG:4326 WGS 84

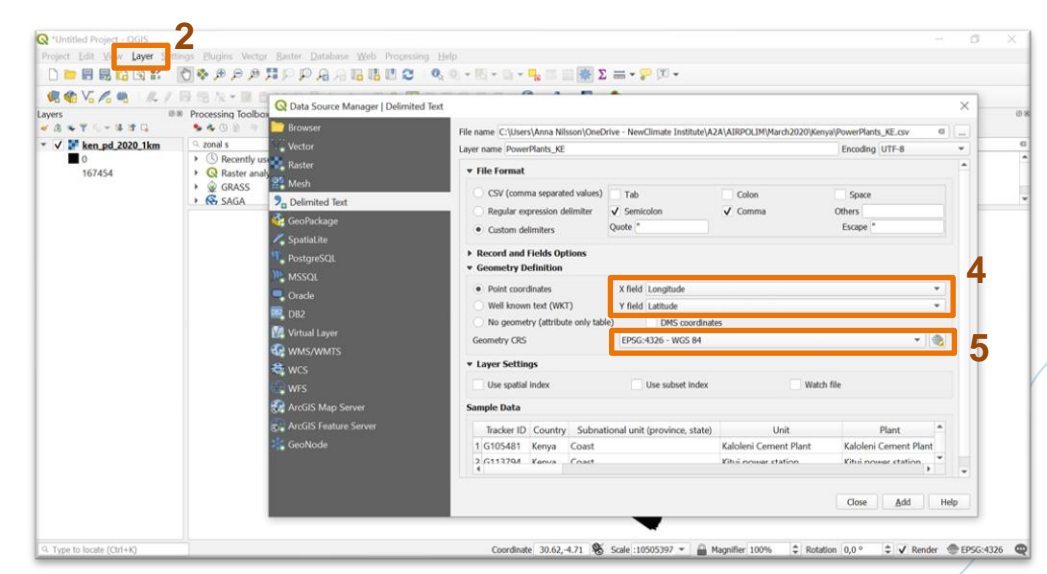

Adding the csv file as a point vector layer to QGIS

6. Select Add

<sup>1</sup> Any coal power plant data can be used but must at least include plant name, latitude and longitude

Data download and creation of point vector layer in QGIS

- A new vector layer is generated and added to the layers list in QGIS
- 2. The power plants should now be **displayed** as points
- 3. Make sure that the points match with the actual location of the power plants on the population density layer (*e.g. that no plants are located outside country borders and double checking a few examples*)

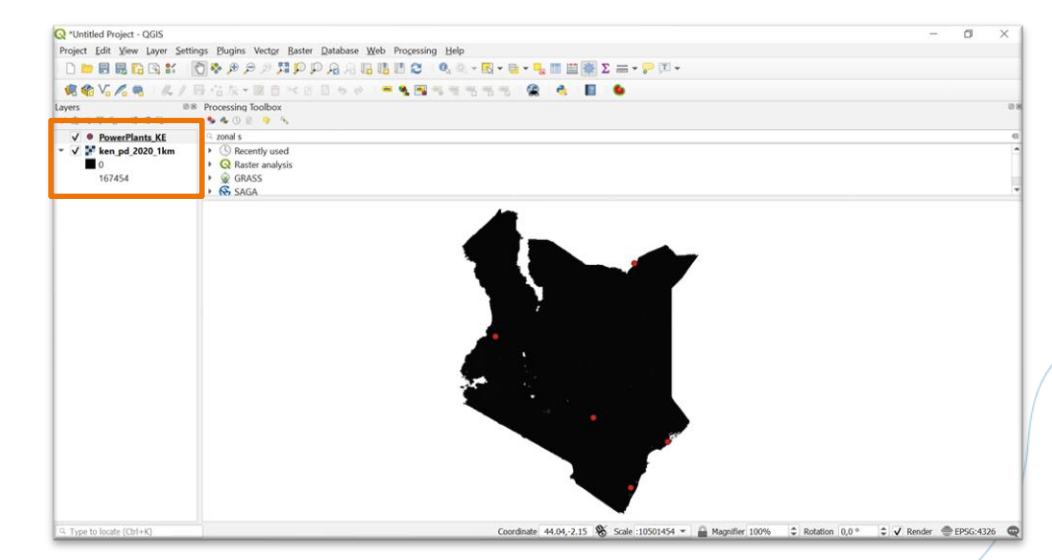

Coal plants added as point to QGIS

Ambition to Action

Reprojection of point vector layer in QGIS

In order to create the buffer zones, the coal plant layer must be **reprojected** from degrees to meters

- In QGIS, select the coal plant layer by marking it in the layers list and then navigate to Vector > Data Management Tools > Reproject layer
- Select the coal plant layer as the input layer.
   A target CRS that fits the geographical location of the country must then be identified. (see next slide)

|                                    | 同信な・副自べい                                                         | ्रिके ने 🐂 🖓 🖼 ये ये से प्रेलिय के से 📓 🛸                                                                                                    |                                                                                                    |  |
|------------------------------------|------------------------------------------------------------------|----------------------------------------------------------------------------------------------------|----------------------------------------------------------------------------------------------------|--|
| ≪ @ ≪ ¥ % + ⊯ # □                  | Processing toolbox Solution                                      | Q Reproject Layer                                                                                                    | ×                                                                                                    |  |
| v ∑ Sover12400.4 km<br>0<br>167454 | <ul> <li>Q Root Part Part Part Part Part Part Part Par</li></ul> | Target OK5       Target OK5       Target OK5       Target OK5       Target OK5       Torget okate       @       @       @       @       @       @       @       @       @       @       @       @       @       @       @       @       @       @       @       @       @       @       @       @       @       @       @       @       @       @       @       @       @       @       @       @       @       @       @       @       @       @       @       @       @       @       @       @       @       @       @       @       @       @       @       @       @       @       @       @ | Reproject layer<br>The daptime reprojets a vedar<br>tays: It creates a new layer with<br>the sum factors as the shared<br>tay of the same state of the same<br>reprojected to a new CBS.<br>Adjournment of the same CBS. |  |
|                                    |                                                                  | 0%                                                                                                    | Cancel                                                                                                    |  |
|                                    |                                                                  | Dup at Balch Descare                                                                                                    | Run Close Hele                                                                                                    |  |

Reprojection the point vector layer in QGIS

Identification of target CRS

The selected CRS should be a UTM type, or other which reprojects to meters. On this page (or similar):

- Insert the approximate **coordinates** of where 1. your power plant data is located
- Select Convert Decimal Degrees 2.
- The UTM zone and hemisphere will be 3. displayed under Standard UTM. This will be the input to QGIS

#### **Convert Geographic Units** NOTE: UTM and NATO easting and northing values are rounded to the nearest meter. Conversions to NATO coordinates are only done for the WGS84 ellipsoid Select Map Datum ~ munyak Map Latitude: -0.023559 Longitude: 37.9061928 Kenya Convert Decimal Degrees Reset Form Degrees, Minutes, Seconds Seconds: 24.8124 Hemisphere: S/- ~ Minutes: 01 + Minutes: 54 Seconds: 22.2941 Hemisphere: E/+ ~ Nairob Convert Degrees, Minutes, Seconds Reset Form Man data @2020 50 km 3 Click for larger version in new window 378279 Northing: 9997396 Hemisphere: S ✓ Easting Convert Standard UTM Reset Form

#### NATO UTM

WGS 84

Latitude

Degrees: 0

Standard UTM

Zone: 37

Longitude Degrees: 37

**Decimal Degrees** 

Identification of target CRS

Ambition

to Action

Selection of target CRS in QGIS

- In QGIS, navigate to target CRS (see slide 8, step 3). In the filter window, insert the UTM zone and hemisphere obtained in the previous step.
- 2. Find and select the desired target UTM
- 3. Select OK > Run

A new vector layer named *Reprojected* will be generated and added to the layers list.

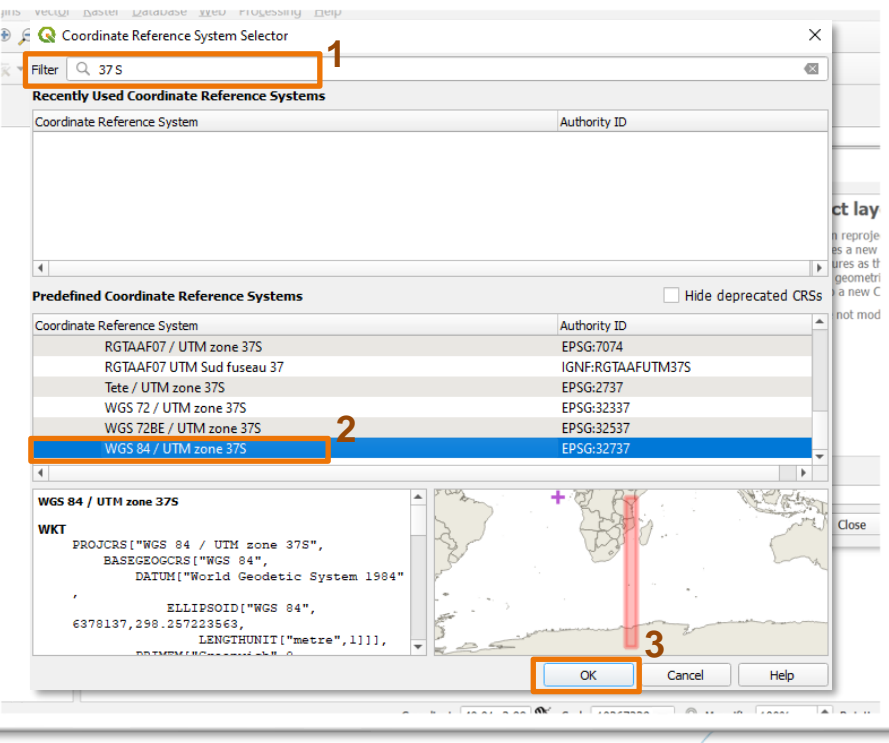

Selection of target CRS in QGIS

Ambition to Action

Ambition to Action

Reprojection of point vector layer in QGIS

- To make sure that the point layer has been reprojected from degrees to meters, right click on the *Reprojected* layer and select *Properties* > *Information*
- Under Unit, the displayed unit should be meters

|                   | Information     | from provider                                                                                                    | *   |
|-------------------|-----------------|----------------------------------------------------------------------------------------------------|-----|
| Information       |                 |                                                                                                    |     |
| Source            | Name            | Reprojected<br>Point?crs=EDSG-                                                                                                    |     |
| Symbology         |                 | 32337&field=Tracker%20ID:string(0,0)&field=Country:string(0,0)&field=Subnational%20u                                                                                                 |     |
|                   |                 | nit%20%28province%2C%20state%29:string(0,0)&field=Unit:string(0,0)&field=Plant:string(0,0)&field=Chinese%20%20%20%20%20%20%20%20%20%20%20%20%20%                                     |     |
| Labels            |                 | rstring(0,0)&field=Parentstring(0,0)&field=Capacity%20%28MW%29:integer(0,0)&field=St                                                                                                 | i i |
| Diagrams          |                 | atus:string(0,0)&field=Suspension%20policy:string(0,0)&field=Pre-                                                                                                    |     |
| 3D View           |                 | suspension%20status:string(0,0)&field=Year:string(0,0)&field=RETIRED:string(0,0)&field=C<br>ombustion%20technology:string(0,0)&field=Coal%20type:string(0,0)&field=Planned%20Re      |     |
| Source Fields     |                 | tire:string(0,0)&field=Coal%20source:string(0,0)&field=Location:string(0,0)&field=Local%2                                                                                            |     |
| Source riends     |                 | Oarea%20%28taluk%2C%20county%29:string(0,0)&field=Major%20area%20%28prefectur                                                                                                    |     |
| Attributes Form   |                 | e%2C%20district%29/string(0,0)&tield = Regionstring(0,0)&tield = Latitude:double(0,0)&tield<br>= Longitude:double(0,0)&tield = Accuracystring(0,0)&tield = Annual%20CO2%20%28million |     |
| Joins             |                 | %20tonnes%20%2F%20annum%29:double(0,0)&field=Lifetime%20CO2%20%28million%2                                                                                                    |     |
| Auxiliary Storage |                 | Otonnes%29:double(0,0)&uid={90b57d7d-363c-4798-ac9a-ff444f779a42}                                                                                                    |     |
| Actions           | Comment         | Memory storage                                                                                                    |     |
|                   | Encoding        | UTF-8                                                                                                    |     |
| Display           | Geometry        | Point (Point)                                                                                                    |     |
| Rendering         | CRS             | EPSG:32337 - WGS 72 / UTM zone 37S - Projected                                                                                                    |     |
| Variables         | Extent          | 6/635/28255/39039/4146,95/8309.49119105/4883223 :<br>706332.4292511801468208.10405349.4670679923146963                                                                               |     |
| Matadata          | Unit            | meters                                                                                                    |     |
|                   | Feature count   | 8                                                                                                    |     |
| Dependencies      |                 |                                                                                                    |     |
| Legend            | Identification  | 1                                                                                                    |     |
| QGIS Server       |                 |                                                                                                    |     |
| Digitizing        | Identifi        | er                                                                                                    |     |
| orginaling        | Parent Identifi | er                                                                                                    |     |
|                   | Typ             | 20                                                                                                    |     |

Layer properties in QGIS

### **Distance buffer zones**

Ambition to Action

### Developing buffer zones in vector in geoprocessing tools

- Select the reprojected layer containing the coal plant data by marking it in the list of layers
- 2. In QGIS, navigate to Vector > Geoprocessing tools > Buffer
- 3. Select the **reprojected** layer as the **input** layer
- 4. Input the **desired radius** and select *Run,* repeat this step for all for buffer zones

The required distances for AIRPOLIM-ES are:

- 100 km
- 500 km
- 1000 km
- 3300 km

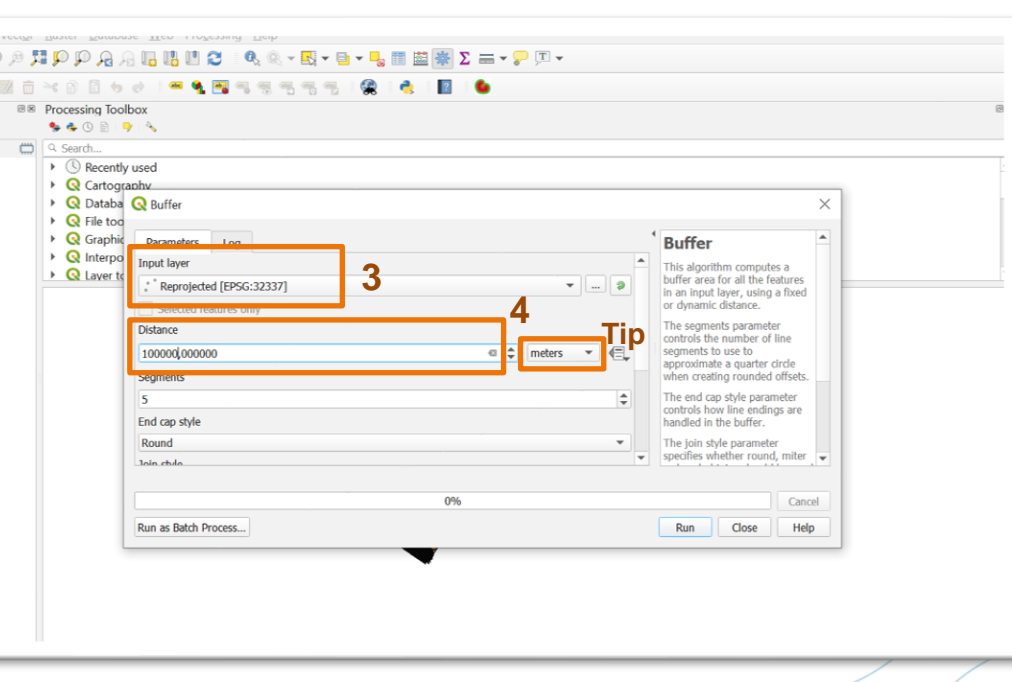

Definition of buffer radius in QGIS

Tip: You can change meters to kilometers.

### **Distance buffer zones**

Developing buffer zones in vector in geoprocessing tools

- Buffer zones will be generated as new vector layers named Buffered
- The *Buffered* layer will be used in the next step to derive the population estimates
- These steps need to be recreated for each of the buffer zones

### Tip:

Layers can be renamed to e.g., Buffer\_100km, Buffer\_500km, etc. to differentiate between different buffer zones more easily. Right click on the layer in the list > *Rename Layer* 

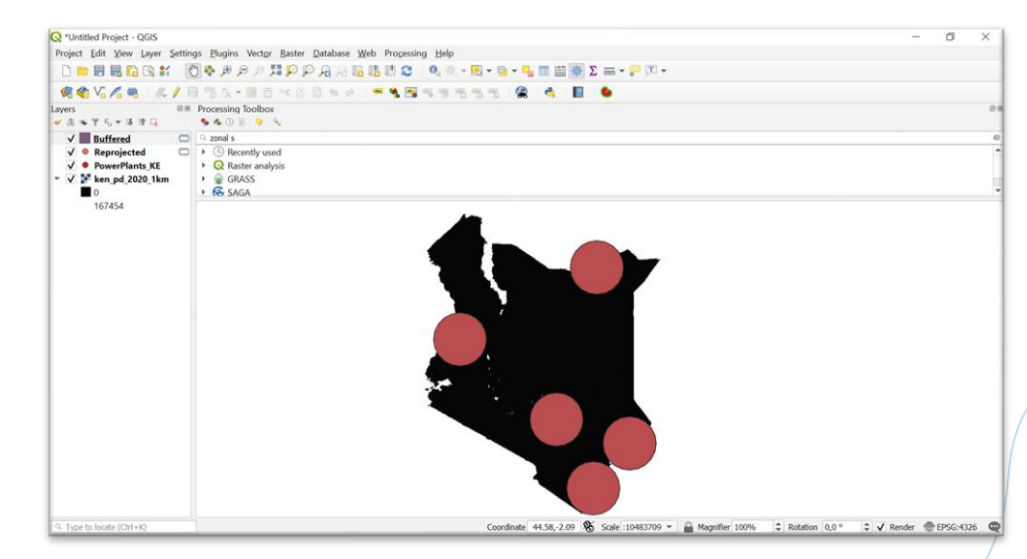

Creation of the first buffer zone in QGIS

## **Population estimates**

Derive sum using zonal statistics

- In QGIS, navigate to Processing > Toolbox
- 2. In the search field, search for *Zonal Statistics* and select it
- 3. Select the **population layer** as the **input raster** layer
- 4. Under Statistics to calculate, tick Sum
- 5. Click Run.

**Note:** Depending on the size of the distance band, number of power plants and processing speed of your computer, this process **might take a few minutes or up to several hours**. In some cases it may be best to run overnight.

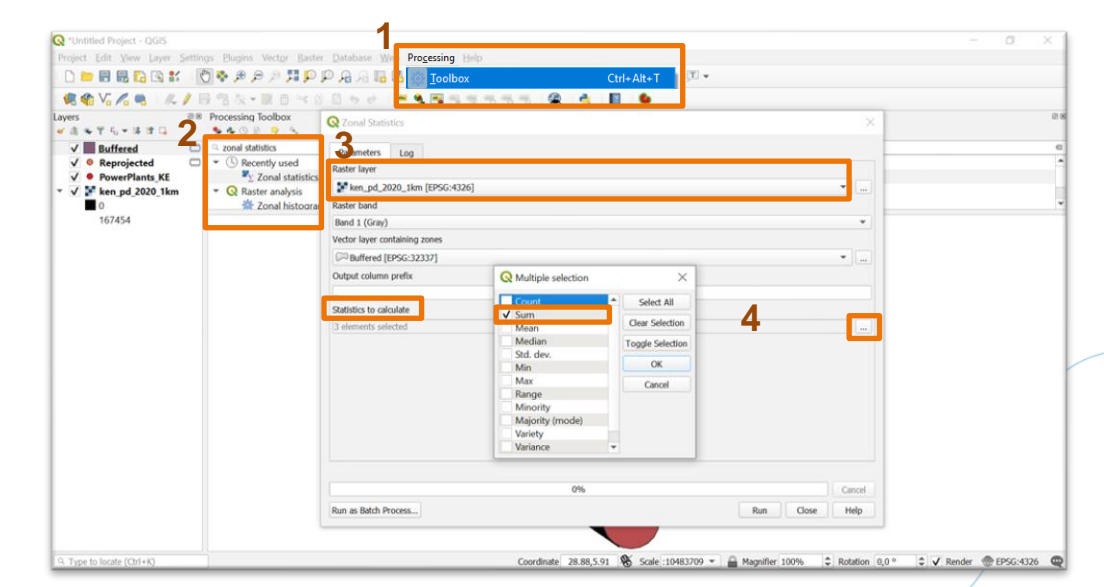

**Zonal statistics in QGIS** 

Ambition to Action

### **Population estimates**

Extracting the data for input to AIRPOLIM-ES

- 1. Once the processing in zonal statistics is complete, **right click the buffer layer** and go to *Export>Save Features As...*
- 2. Save the file as **.csv** to your computer
- The saved file will contain the generated population estimates per power plant under the \_sum column

**Note:** The obtained population estimates give the total population residing within the full radius of the respective buffer zone (e.g. 0 - 1,000 km). To obtain the population count in the desired distance band (e.g. 500 - 1,000 km), the population count in the full buffer zone must be subtracted by the population count in the previous buffer zone. This will be the case **for all distance bands except for the first one.** 

|          |        | Insert  | Pag      |      | Formula |             | Review    |           | Develop     | er Hel    |            |             |         |            |          |           |          | ප් S        | hare      | 🖵 Comme  | nts        |
|----------|--------|---------|----------|------|---------|-------------|-----------|-----------|-------------|-----------|------------|-------------|---------|------------|----------|-----------|----------|-------------|-----------|----------|------------|
|          |        |         |          |      |         |             |           |           |             |           |            |             |         |            |          |           |          |             |           |          |            |
| <u> </u> | (      | ι       | м        | N    | 0       | Р           | Q         | R         | s           | т         | 1.1        | υ           | v       | w          | x        | Y         | z        | AA          | AB        | AL       |            |
| 1 Statu  | s Susp | ensio P | re-suspe | Year | RETIRED | Combustic   | Coal type | Planned F | Coal source | Location  | Loca       | il area Maj | jor are | Region     | Latitude | Longitude | Accuracy | Annual CC L | ifetime ( | _sum     |            |
| 2 Cano   | elled  |         |          |      |         | Subcritical | Unknown   |           |             | Kaloleni  | - Mom      | basa        |         | Africa and | -3.81484 | 39.62859  | Approxim | 0.34        | 13.61     | 4491955  |            |
| 3 Pre-p  | ermit  |         |          |      |         | Unknown     | Unknown   |           |             |           | Kitui      | County      |         | Africa and | -1.48333 | 38.38333  | Approxim | 4.08        | 163.18    | 1936816  |            |
| Pre-p    | ermit  |         |          |      |         | Ultra-supe  | Unknown   |           | South Afri  | Manda E   | Ba Lam     | u County    |         | Africa and | -2.29111 | 40.85556  | Exact    | 1.57        | 62.91     | 541790.5 |            |
| Pre-p    | ermit  |         |          |      |         | Ultra-supe  | Unknown   |           | South Afri  | Manda E   | Balam      | u County    |         | Africa and | -2.29111 | 40.85556  | Exact    | 1.57        | 62.91     | 541790.5 |            |
| Pre-p    | ermit  |         |          |      |         | Ultra-supe  | Unknown   |           | South Afri  | Manda E   | Ba Lam     | u County    |         | Africa and | -2.29111 | 40.85556  | Exact    | 1.57        | 62.91     | 541790.5 |            |
| Shelv    | red    |         |          |      |         | Subcritical | Unknown   |           |             | Sebit-Or  | tu Wes     | t Pokc Rift | Valley  | Africa and | 1.23333  | 35.1167   | Approxim | 0.33        | 13.2      | 7046548  |            |
| Cano     | elled  |         |          |      |         | Supercritic | Unknown   |           |             | Vipingo - | - Kilifi C | County      |         | Africa and | 3.667    | 39.75     | Approxim | 1.37        | 54.83     | 1447062  |            |
| Cano     | elled  |         |          |      |         | Subcritical | Unknown   |           |             | Vipingo - | - Kilifi C | County      |         | Africa and | 3.667    | 39.75     | Approxim | 1.42        | 56.73     | 1447062  |            |
| 0        |        |         |          |      |         |             |           |           |             |           |            |             |         |            |          |           |          |             |           |          |            |
| 1        |        |         |          |      |         |             |           |           |             |           |            |             |         |            |          |           |          |             |           |          |            |
| 2        |        |         |          |      |         |             |           |           |             |           |            |             |         |            |          |           |          |             |           |          |            |
|          |        |         |          |      |         |             |           |           |             |           |            |             |         |            |          |           |          |             |           |          |            |
| 1        |        |         |          |      |         |             |           |           |             |           |            |             |         |            |          |           |          |             |           |          |            |
| 6        |        |         |          |      |         |             |           |           |             |           |            |             |         |            |          |           |          |             |           |          |            |
|          |        |         |          |      |         |             |           |           |             |           |            |             |         |            |          |           |          |             |           |          |            |
|          |        |         |          |      |         |             |           |           |             |           |            |             |         |            |          |           |          |             |           |          |            |
|          |        |         |          |      |         |             |           |           |             |           |            |             |         |            |          |           |          |             |           |          |            |
|          |        |         |          |      |         |             |           |           |             |           |            |             |         |            |          |           |          |             |           |          |            |
| )        |        |         |          |      |         |             |           |           |             |           |            |             |         |            |          |           |          |             |           |          |            |
|          |        |         |          |      |         |             |           |           |             |           |            |             |         |            |          |           |          |             |           |          | - R        |
|          |        |         |          |      |         |             |           |           |             |           |            |             |         |            |          |           |          |             |           |          |            |
| 3        |        |         |          |      |         |             |           |           |             |           |            |             |         |            |          |           |          |             |           |          | <b>- 1</b> |
| 4        |        |         |          |      |         |             |           |           |             |           |            |             |         |            |          |           |          |             |           |          |            |
| 5        |        |         |          |      |         |             |           |           |             |           |            |             |         |            |          |           |          |             |           |          |            |
| 6        |        |         |          |      |         |             |           |           |             |           |            |             |         |            |          |           |          |             |           |          | - H        |
|          | Kony   |         | 2        |      |         |             |           |           |             |           |            |             | 1.10    |            |          | _         |          | _           | _         | -        | el.        |
|          | Keny   |         |          |      |         |             |           |           |             |           |            |             | 1.1     |            |          |           |          |             |           |          |            |
| eady (   | 0      |         |          |      |         |             |           |           |             |           |            |             |         |            |          |           |          | 삔 - ·       |           | +        | 1009       |

Population estimates extracted to csv file

## **Population estimates for all affected countries**

Additional steps if estimates for populations in other affected countries are required

- 1. Population Counts data for the most recent year is downloaded for the whole world from WorldPop, using the Unconstrained global mosaics at 1km resolution
- 2. Choose Data & Resources, download and save the .tif file to your computer
- 3. In QGIS, drag and drop the downloaded .tif file into the existing project
- 4. Replicate steps on slides 15 & 16 to derive population exposure estimates for all affected countries, now simply using the world population layer as the input raster layer (slide 15, step 3)

Ambition

Action

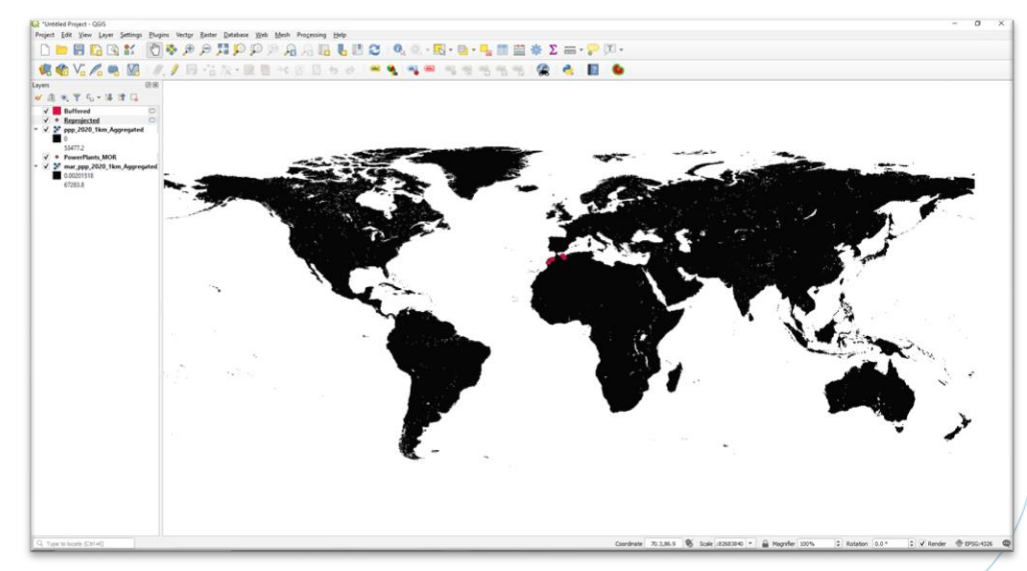

Population density layer for the whole world added to QGIS

This guide was developed with support from:

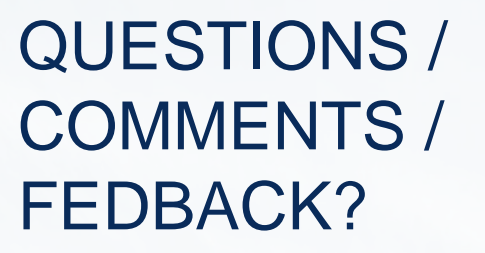

Anna Nilsson Reena Skribbe

a.nilsson@newclimate.orgr.skribbe@newclimate.org

NEX CLIVATE INSTITUTE

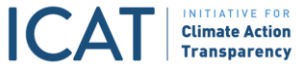

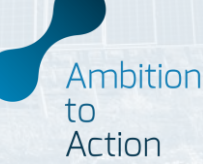